## MG6670 安裝 Windows 8 透過 USB 使用印表機之驅動程式步驟

\*\*注意:安裝驅動程式前請勿接駁 USB 線,以免系統發生錯誤\*\*

點擊以下連結下載有關之驅動程式

https://hk.canon/hong-kong/zh\_HK/support/0100598901/3

下載及安裝步驟

1. 按一下「下載」。下載完成後開啟該檔案安裝

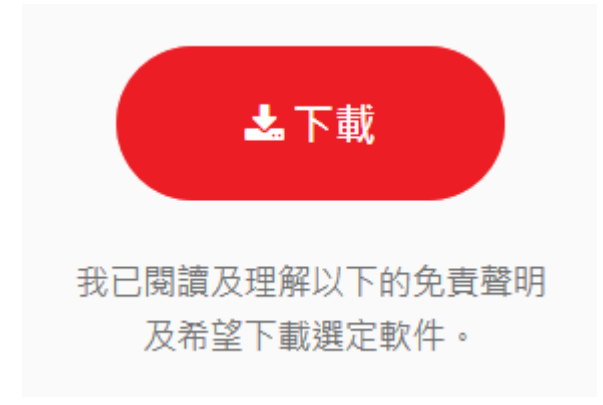

2. 按「下一步」

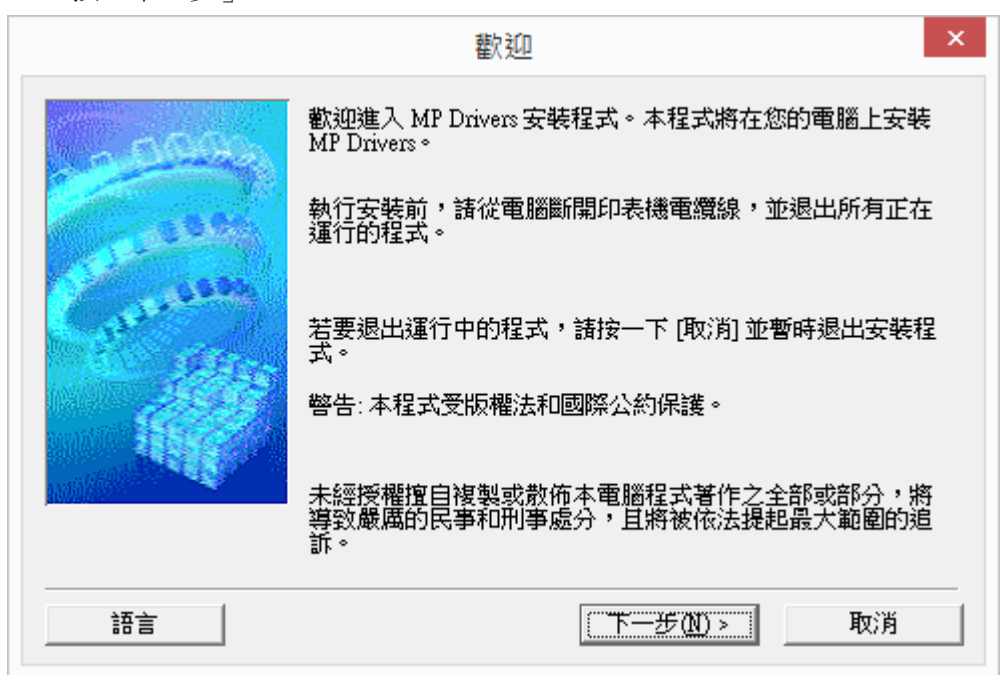

## 3. 選擇「亞洲」

|                                                                                                    | 選擇居住地 ×                                           |  |
|----------------------------------------------------------------------------------------------------|---------------------------------------------------|--|
| - 0000                                                                                                    | 選擇居住地,然後按一下 [下一步]。                                |  |
| Carlos and Carlos and | 居住地(£):<br>美國,加拿大,拉丁美洲<br>歐洲,中東,非洲<br>亞洲<br>太平洋地區 |  |
|                                                                                                    | <上一步(B) 下一步(N) > 取消                               |  |

4. 按「是」

| 最終使用者許可協定                                                                                                    |                                                                                                    | ^                |
|----------------------------------------------------------------------------------------------------|----------------------------------------------------------------------------------------------------|------------------|
| 注意:在安裝本官方許可軟體                                                                                                    | 前,諸您閱讀本文件。                                                                                                    |                  |
| 本使用許可協定是您與 Canon<br>許可協定 (以後提及的軟體和序<br>軟體程式、相關的電子或在線<br>圖示和其他數碼格式的創作及]<br>(簡稱「內容資料」) 的協定。(<br>Ohta-ku、Tokyo 146-8501、Jap | Inc. 之間的許可協定,是關於隨同本最終使用<br>內容資料共同簡稱「官方許可軟體」) 提供給您<br>手冊及更新 (統稱「軟體」) 和/或文字、影像<br>更新,包括使用軟體透過網際網路獲取的資料<br>Canon 公司位於 30-2 Shimomaruko 3-chome、<br>an (簡稱「Canon」)。 | 者<br>弥<br>↓<br>↓ |
|                                                                                                    |                                                                                                    |                  |

## 5. 正在安裝,請稍候

| 安裝       |  |
|----------|--|
| 正在註冊程式資訊 |  |
|          |  |

6. 選擇「透過 USB 使用印表機(U)」,按「下一步」

| 連接;                                                                 | 方法                                                                 |
|---------------------------------------------------------------------|--------------------------------------------------------------------|
| 選擇印表機連接方法<br>・ 通過無線 LAN<br>選擇該選項可以<br>・ <u>透通 USB 使用</u><br>選擇該選項可以 | 去。<br>連接使用印表機(W)<br>以通過無線 LAN 連接使用印表機。<br>印表機(U)<br>以透過 USB 使用印表機。 |
|                                                                     | 下一步(N) > 取消                                                        |

7. 開啟印表機,將 USB 連接電腦及打印機,並等待電腦偵測及安裝

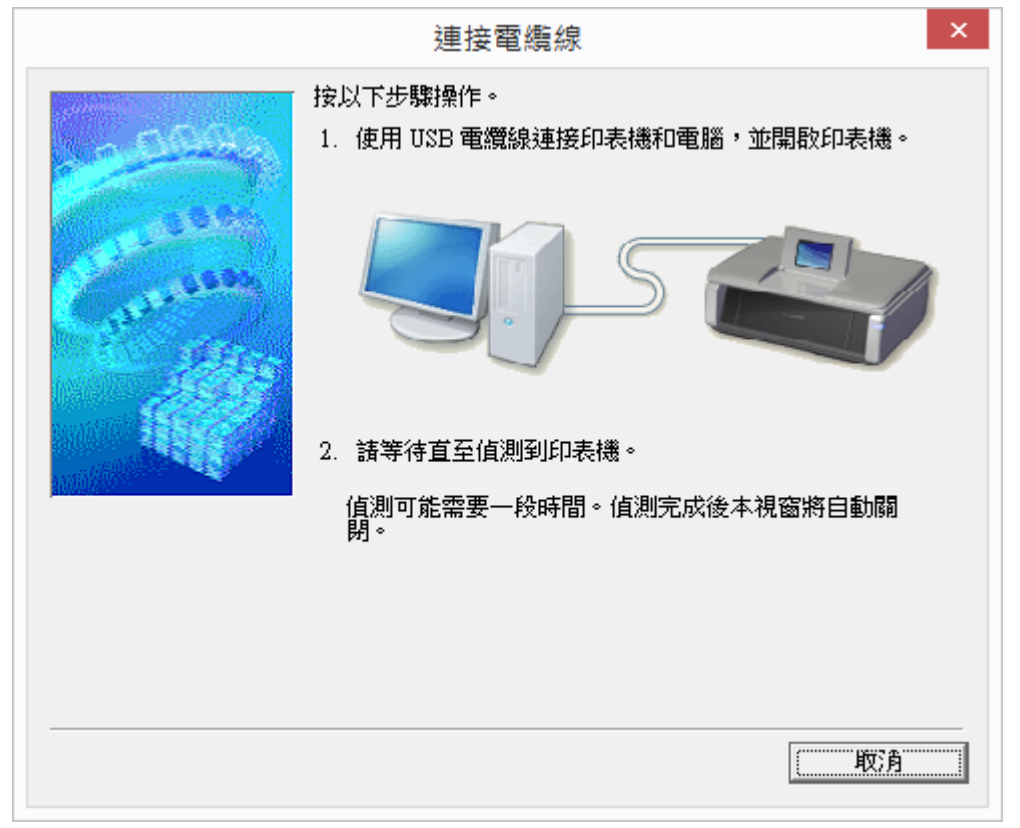

8. 出現如下畫面,請稍候

| 装置設定                                       | × |
|--------------------------------------------|---|
| 正在安裝裝置<br>請税候,安裝程式正在您的系統上安裝必要的檔案。這可能需要數分鐘。 |   |
| 「開閉」                                       |   |

9. 正在註冊印表機驅動程式,請稍候

| 安裝          |
|-------------|
| 正在註冊掃描器驅動程式 |
|             |

10. 安裝完成,按「完成」

| 安裝完成                             |
|----------------------------------|
| 成功安裝 MP Drivers。按一下 [完成] 退出安裝程式。 |
| 元成                               |

-完-